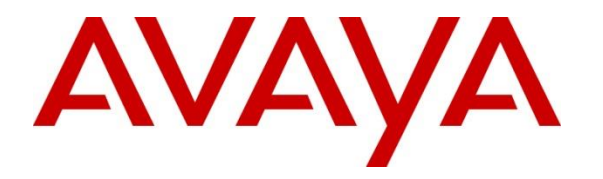

Avaya Solution & Interoperability Test Lab

# Application Notes for Cetis 3300IP and 9600IP Series SIP Telephones with Avaya IP Office - Issue 1.0

#### Abstract

These Application Notes describe the steps required to integrate the Cetis 3300IP and 9600IP Series SIP Telephones with Avaya IP Office. The Cetis 3300IP and 9600IP Series SIP Telephones were designed for the hospitality industry and register with Avaya IP Office. The Cetis 3302IP and 9602IP SIP Telephones, which use the same firmware, were used in this compliance test.

Readers should pay attention to **Section 2**, in particular the scope of testing as outlined in **Section 2.1** as well as the observations noted in **Section 2.2**, to ensure that their own use cases are adequately covered by this scope and results.

Information in these Application Notes has been obtained through DevConnect compliance testing and additional technical discussions. Testing was conducted via the DevConnect Program at the Avaya Solution and Interoperability Test Lab.

## 1. Introduction

These Application Notes describe the steps required to integrate the Cetis 3300IP and 9600IP Series SIP Telephones with Avaya IP Office. The Cetis 3300IP and 9600IP Series SIP Telephones were designed for the hospitality industry. In the compliance test, Cetis SIP telephones registered with Avaya IP Office, established calls with other Avaya SIP and H.323 telephones, and executed telephony and hospitality features using Avaya IP Office Shortcodes. The Cetis 3302IP and 9602IP SIP Telephones, which use the same firmware, were used in this compliance test. The 3302IP is a corded SIP telephone with a display and the 9602IP is DECT SIP telephone without a display.

# 2. General Test Approach and Test Results

This section details the general approach to the testing, what was covered, and results of the testing. If the testing was successfully concluded but it was necessary to implement workarounds or certain non-critical features did not work, it should be noted in **Section 2.2**.

DevConnect Compliance Testing is conducted jointly by Avaya and DevConnect members. The jointly-defined test plan focuses on exercising APIs and/or standards-based interfaces pertinent to the interoperability of the tested products and their functionalities. DevConnect Compliance Testing is not intended to substitute full product performance or feature testing performed by DevConnect members, nor is it to be construed as an endorsement by Avaya of the suitability or completeness of a DevConnect member's solution.

The interoperability compliance test included feature and serviceability testing. The feature testing focused on establishing calls between Cetis 3300IP and 9600IP Series SIP Telephones and Avaya SIP and H.323 telephone and exercising basic telephony features, such as hold, mute, and conference. In addition, hospitality features, such as wake-up calls and Do Not Disturb were covered. Additional telephony features, such as call forward, follow me, call park/unpark, and call pickup were also verified using Avaya IP Office Shortcodes.

The serviceability testing focused on verifying that the Cetis 3300IP and 9600IP Series SIP Telephones come back into service after re-connecting the Ethernet connect or rebooting the phone.

#### 2.1. Interoperability Compliance Testing

Interoperability compliance testing covered the following features and functionality:

- SIP registration of Cetis 3300IP and 9600IP Series SIP Telephones with Avaya IP Office.
- Calls between Cetis telephones and Avaya SIP and H.323 telephones with Direct IP Media (Shuffling) enabled and disabled.
- Calls between the Cetis telephones and the PSTN.
- G.711 and G.729 codec support.
- Proper recognition of DTMF tones.

- Basic telephony features, including hold, mute, redial, multiple calls, and 3-way conference.
- Extended telephony features using Avaya IP Office Shortcodes for wakeup calls, Do Not Disturb, Call Forward, Follow Me, Call park/Unpark, and Call Pickup.
- Voicemail coverage, MWI support, and logging into voicemail system to retrieve messages.
- Use of programmable buttons on the Cetis telephones.
- Proper system recovery after a restart of the Cetis telephones and loss of IP connectivity.

#### 2.2. Test Results

All test cases passed with the following observations noted:

- If the Cetis phone dials an invalid number, an audible beep (chirp) is played to the user and the call disconnects.
- The Cetis phones support 3-way, attended conferences only, if the Cetis phone drops from a conference, the other parties in the conference also drop.
- If the End with '#' option is enabled in the Digital Map of the Cetis phone (see Section 6), Avaya IP Office shortcodes should not end with a # since the Cetis phone would not send the #. The # should be substituted with another character, such as a \*. However, if the "End with '#' option is disabled, the shortcodes may end with a #.

#### 2.3. Support

For technical support on the 3300IP and 9600IP SIP telephones, contact Cetis support via phone, email, or website.

- **Phone:** (719) 638-8821
- Email: <u>customerservice@cetisgroup.com</u> or <u>sipsupport@cetisgroup.com</u>
- Web: <u>http://www.cetisgroup.com/support/</u>

#### 3. Reference Configuration

**Figure 1** illustrates a sample configuration consisting of Cetis 3300IP and 9600IP Series IP Telephones with Avaya IP Office. The Cetis telephones registered with Avaya IP Office via SIP. Avaya Voicemail Pro was used to support hospitality wakeup calls.

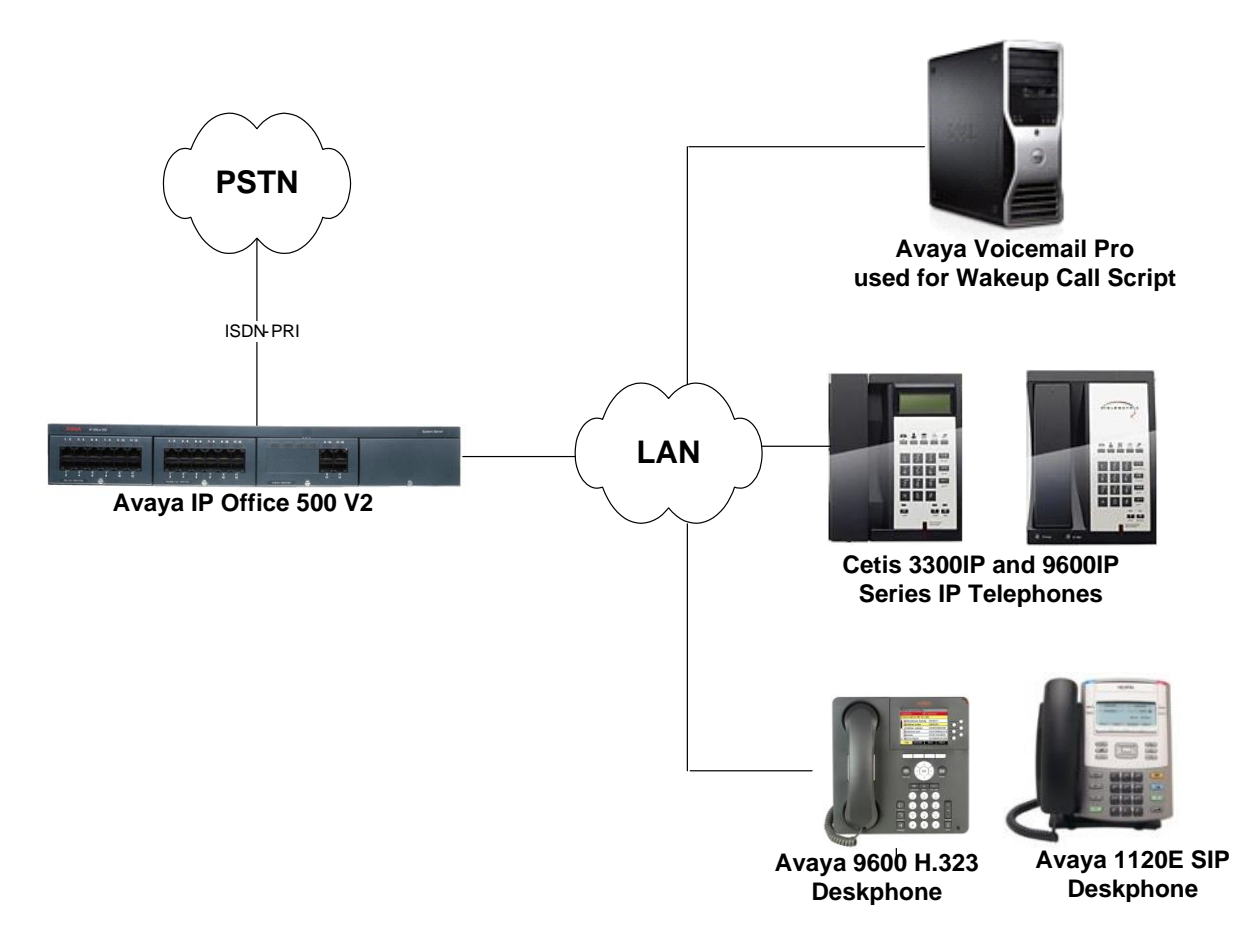

#### Figure 1: Cetis 3300IP and 9600IP Series IP Telephones with Avaya IP Office

## 4. Equipment and Software Validated

The following equipment and software were used for the sample configuration provided:

| Equipment/Software                               | Release/Version     |
|--------------------------------------------------|---------------------|
| Avaya IP Office 500 V2                           | 9.0.2.0 (Build 860) |
| Avaya Voicemail Pro                              | 9.0 (Build 311)     |
| Avaya 9600 Series IP Deskphone                   | 6.3116 (H.323)      |
| Avaya 1120E IP Deskphone                         | 04.03.18 (SIP)      |
| Cetis 3300IP and 9600IP Series SIP<br>Telephones | 1.8.6-1249          |

#### Notes:

Testing was performed with IP Office 500 v2 R9.0, but it also applies to IP Office Server Edition R9.0. Note that IP Office Server Edition requires an Expansion IP Office 500 v2 R9.0 to support analog or digital endpoints or trunks. IP Office Server Edition does not support TAPI Wave or Group Voicemail.

#### **Common Firmware on Cetis Group IP Phones**

Cetis SIP firmware follows a naming convention based on model. All Cetis IP phones share the same base firmware. Server registrations, SIP messaging, and call control are all the same. The different versions are only to accommodate variances in the number of speed dial keys and the different LCD screen sizes.

- 3300IP / 3302IP / ND2110S / ND2210S SC2 FW = SIP Corded
- 9600 / NDC2110S / E103P SD1 FW = SIP DECT 1 Line
- 9602 / NDC2210S / E203P SD2 FW = SIP DECT 2 Line
- 3300TRM ST1 FW = SIP Trimline 1 Line
- 3302TRM ST2 FW = SIP Trimline 2 Line
- E100P / E200P SE2 FW = E-Series SIP Corded

# 5. Configure Avaya IP Office

This section provides the procedures for configuring Avaya IP Office. The procedures include the following areas:

- Obtain LAN IP address
- Administer SIP registrar
- Administer SIP extension for e-IVR
- Administer SIP user for e-IVR

**Note:** The configuration of the Cetis 3300IP and 9600IP Series SIP Telephones are identical on Avaya IP Office. Call routing to the PSTN is outside the scope of these Application Notes.

#### 5.1. Obtain LAN IP Address

From the configuration tree in the left pane, select **System** to display the **System** screen for the IP Office 500 V2 in the right pane. Select the **LAN1** tab, followed by the **LAN Settings** sub-tab in the right pane. Make a note of the **IP Address**, which will be used later to configure the Cetis SIP telephones.

| 1 Avaya IP Office Manager devcon-                                                                                                    | -ipo [9.0.200.860] [Administrator(Administrator)]                                                                                                    |
|----------------------------------------------------------------------------------------------------|----------------------------------------------------------------------------------------------------|
| <u>F</u> ile <u>E</u> dit <u>V</u> iew <u>T</u> ools <u>H</u> e                                                                                                    | elp                                                                                                    |
| 🕴 🚨 - 📓 🖪 🔛 🔝 🔺 I                                                                                                    | ✓ → 之 1 devcon-ipo ▼ System ▼ devcon-ipo ▼                                                                                                    |
| IP Offices                                                                                                    | devcon-ipo X ↓ ↓ <  >                                                                                                    |
| BOOTP (1)     Operator (3)     System (1)     Gevcon-ipo     System (1)     Gevcon-ipo     Gevcon-ipo | System       LAN1       LAN2       DNS       Voicemail       Telephony       Directory Services       System Events       SMTP       SMDR       Twinning       VCM       CCR       Codecs         LAN Settings       VoiP       Network Topology       IP       Address       192       168       100       30         IP Mask       255       255       0       Primary Trans. IP Address       192       168       100       1         RIP Mode       None       Image: Contemation of the contemation of the con |
| Ready                                                                                                    |                                                                                                    |

#### 5.2. Administer SIP Registrar

Select the **VoIP** sub-tab. Ensure that **SIP Registrar Enable** is checked and enter a valid **Domain Name**. In the compliance testing, the **Domain Name** field was left blank so the LAN IP address was used.

| Manager devcon-                                                                                                    | ipo [9.0.200.860] [Administrator(Admi                                                                                  | nistrator)]                                        |                                           |                      |                                                       |                      | _ 🗆 🗙     |
|----------------------------------------------------------------------------------------------------|----------------------------------------------------------------------------------------------------|----------------------------------------------------|-------------------------------------------|----------------------|-------------------------------------------------------|----------------------|-----------|
| <u>File E</u> dit <u>V</u> iew <u>T</u> ools <u>H</u> e                                                                                                    | lp                                                                                                    |                                                    |                                           |                      |                                                       |                      |           |
| i 2. 🗁 - 🖃 🔺 🔜 🔝 🔺                                                                                                    | 🗸 ៉ 🔁 🗽 devcon-ipo                                                                                                    | <ul> <li>System</li> </ul>                         | <ul> <li>devco</li> </ul>                 | on-ipo               | -                                                     |                      |           |
| IP Offices                                                                                                    | E                                                                                                    | de                                                 | vcon-ipo                                  |                      |                                                       | 🛋 - 🖻   🗙            | ✔   <   > |
|                                                                                                    | System LAN1 LAN2 DNS<br>LAN Settings VoIP Network<br>V H323 Gatekeeper Enable<br>Auto-create Extn<br>SIP Trunks Enable | Voicemail Telephony<br>Topology<br>Auto-create Use | Directory Servic                          | es System Events     | SMTP SMDR Tw                                          | inning VCM CO        | R Codecs  |
| B - 97 Short Code (64)<br>- 38 Service (0)<br>B - 38 RAS (1)<br>B - 49 Incoming Call Route (5)<br>- 49 WanPort (0)<br>- 40 Directory (0)                                                                                                    | <ul> <li>✓ SIP Registrar Enable</li> <li>✓ Auto-create Extn/User</li> <li>Domain Name</li> </ul>                       |                                                    |                                           |                      | 🔲 SIP Remote                                          | : Extn Enable        |           |
| - ① Time Profile (0)<br>⊕ - ⑧ Firewall Profile (1)<br>⊕ - ⑧ IP Route (2)<br>- ← Account Code (0)<br>- ← License (77)<br>- ₩ Turnel (0)                                                                                                    | Layer 4 Protocol                                                                                                    | UDP<br>TCP<br>TLS                                  | UDP Port 50<br>TCP Port 50<br>TLS Port 50 | 60 ×<br>60 ×<br>61 × | Remote UDP Port<br>Remote TCP Port<br>Remote TLS Port | 5060<br>5060<br>5061 |           |
| Griffer (0)     Griffer (0)     Griffer | Challenge Expiry Time (secs)                                                                                           | 10                                                 |                                           |                      |                                                       |                      |           |
| Location (0)                                                                                                    | RTP-                                                                                                    |                                                    | m                                         |                      |                                                       |                      | *         |
|                                                                                                    |                                                                                                    |                                                    |                                           |                      | <u>O</u>                                              | ( <u>C</u> ancel     | Help      |
| Ready                                                                                                    | 3                                                                                                    |                                                    |                                           |                      |                                                       |                      | F:        |

# 5.3. Administer SIP Extension for Cetis 3302IP and 9602IP SIP Telephones

From the configuration tree in the left pane, right-click on **Extension** and select New  $\rightarrow$  SIP from the pop-up list to add a new SIP extension. Enter the desired extension for the **Base Extension** field as shown below. In this example, the Cetis 3302IP was assigned extension 62100. This is the extension that the Cetis SIP telephone will use to register with IP Office.

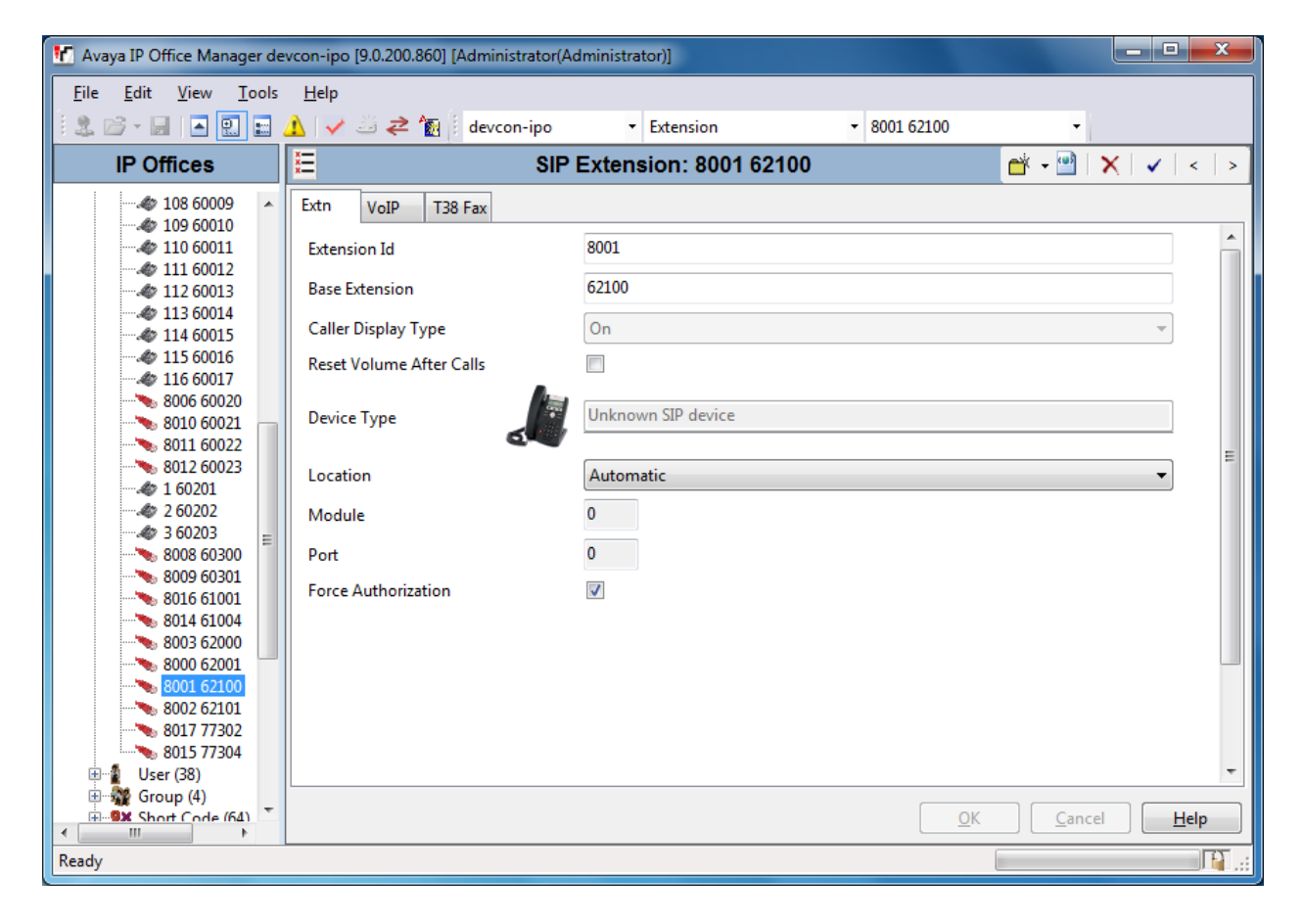

Select the **VoIP** tab and retain the default values in the all fields. During the compliance test, Cetis SIP telephones were tested using G.711 and G.729 codecs. Enable **Allow Direct Media Path** so that audio/RTP flows directly between two SIP endpoints without using media resources in Avaya IP Office.

| K Avaya IP Office Manager devcor                      | n-ipo [9.0.200.860] [Admini                                                                                                    | istrator(Administrator)]                                                                                                    |                                                                                                    |   |                                                                                                    |
|-------------------------------------------------------|----------------------------------------------------------------------------------------------------|----------------------------------------------------------------------------------------------------|----------------------------------------------------------------------------------------------------|---|----------------------------------------------------------------------------------------------------|
| <u>File E</u> dit <u>V</u> iew <u>T</u> ools <u>H</u> | lelp                                                                                                    |                                                                                                    |                                                                                                    |   |                                                                                                    |
| 12 🖻 - 🗐 🔺 🔛 🕰                                        | 🗸 🍰 孝 👔 🕴 devce                                                                                                    | on-ipo 🔹 Extension                                                                                                    | ▼ 8001 62100                                                                                                    | - |                                                                                                    |
| IP Offices                                            | W                                                                                                    | SIP Extens                                                                                                    | ion: 8001 62100                                                                                                    |   | 📸 🕶 🛛 🗙 🛛 🗸 🗠                                                                                                    |
|                                                       | Extn VoIP T38 Fa<br>IP Address<br>Codec Selection<br>Reserve License<br>Fax Transport Support<br>TDM->IP Gain<br>IP->TDM Gain<br>DTMF Support | ax           0         0         0         0           System Default         Unused         Image: Comparison of the system of the system of | >>>         G.729(a) 8K CS-ACELP           G.711 ALAW 64K         G.711 ULAW 64K           G.723.1 6K3 MP-MLQ           >>> |   | <ul> <li>VoIP Silence Suppression</li> <li>Local Hold Music</li> <li>Allow Direct Media Path</li> <li>Re-invite Supported</li> <li>Codec Lockdown</li> </ul> |
| Incoming Call Route                                   |                                                                                                    |                                                                                                    |                                                                                                    |   | K <u>C</u> ancel <u>H</u> elp                                                                                                    |
| Ready                                                 |                                                                                                    |                                                                                                    |                                                                                                    |   |                                                                                                    |

Repeat these steps for each extension required. During the compliance test, extensions 62100 and 62101 were used for the 3302IP and 9600IP, respectively.

# 5.4. Administer SIP User for Cetis 3300IP and 9600IP Series SIP Telephones

From the configuration tree in the left pane, right-click on **User** and select **New** from the pop-up list. Enter desired values for the **Name** and **Full Name** fields. For the **Extension** field, enter the SIP extension created above.

| 🚹 Avaya IP Office Manager devco                                                                                  | n-ipo [9.0.200.860] [Administrator(Ad | ministrator)]                                                             |                               |
|----------------------------------------------------------------------------------------------------|---------------------------------------|---------------------------------------------------------------------------|-------------------------------|
| <u>File E</u> dit <u>V</u> iew <u>T</u> ools <u>H</u>                                                            | <u>l</u> elp                          |                                                                           |                               |
| i 🚨 🗁 🖌 🖪 💽 🔛 🔺                                                                                                  | 🗸 🍰 🔁 👔 🕴 devcon-ipo                  | ▼ User ▼ 62100 sip62100 ▼                                                 |                               |
| IP Offices                                                                                                    | <u> </u>                              | sip62100: 62100                                                           |                               |
| 206 Extn206                                                                                                    | User Voicemail DND Sho                | rt Codes   Source Numbers   Telephony   Forwarding   Dial In   Voice Reco | ording Button Programming 💶 🕨 |
| 208 Extn208                                                                                                    | Name                                  | sip62100                                                                  |                               |
| 60000 Extn60000                                                                                                  | Password                              |                                                                           |                               |
| 60002 Extn60002                                                                                                  | Confirm Password                      |                                                                           |                               |
| 60004 Extn60004                                                                                                  | Account Status                        | Enabled                                                                   |                               |
| 60005 Extn60005                                                                                                  | Full Name                             | Cetis 3302IP                                                              |                               |
| 60007 Extn60007                                                                                                  | Extension                             | 62100                                                                     |                               |
| 60009 Extn60009                                                                                                  |                                       |                                                                           |                               |
| 60010 Extri60010                                                                                                 | Email Address                         |                                                                           |                               |
| 60012 Extn60012<br>60013 Extn60013                                                                               | Locale                                |                                                                           |                               |
| 60014 Extn60014                                                                                                  | Priority                              | 5                                                                         |                               |
| 60016 Extn60016                                                                                                  | System Phone Rights                   | None                                                                      |                               |
| 60020 Extn60020                                                                                                  | Profile                               | Basic User                                                                | <b></b>                       |
| 60021 Extn60021<br>60022 Extn60022                                                                               |                                       | Receptionist                                                              |                               |
| 60023 Extn60023                                                                                                  |                                       | Enable Softphone                                                          |                               |
| 60300 Fax60300                                                                                                   |                                       | Enable one-X Portal Services                                              |                               |
| 60201 FaxPort1                                                                                                   |                                       | Enable Commuter                                                           |                               |
| 60203 FaxPort3                                                                                                   |                                       |                                                                           |                               |
| 62001 sip62001                                                                                                   |                                       |                                                                           |                               |
| 62100 sip62100<br>62101 sip62101                                                                                 |                                       | Send Mobility Email                                                       |                               |
| Group (4)                                                                                                    |                                       | Ex Directory                                                              |                               |
| Service (0)                                                                                                    | Au                                    |                                                                           |                               |
| Hand RAS (1)<br>Hand Part Incoming Call Route                                                                    | Device Type                           | Unknown SIP device                                                        |                               |
| WanPort (0)                                                                                                    | User Rights                           |                                                                           |                               |
| Time Profile (0)                                                                                                 | User Rights view                      | User data                                                                 |                               |
| IP Route (2)                                                                                                    | Working hours time profile            | <none></none>                                                             |                               |
| Account Code (0)                                                                                                 | Working hours User Rights             |                                                                           |                               |
| Tunnel (0)                                                                                                    | Out of hours User Rights              |                                                                           |                               |
| ARS (1)                                                                                                    |                                       |                                                                           |                               |
| Location (0)                                                                                                    |                                       |                                                                           |                               |
| ۰ ۱۱۱ که ۲۰۰۰ کې ۲۰۰۰ کې ۲۰۰۰ کې ۲۰۰۰ کې ۲۰۰۰ کې ۲۰۰۰ کې ۲۰۰۰ کې ۲۰۰۰ کې ۲۰۰۰ کې ۲۰۰۰ کې ۲۰۰۰ کې ۲۰۰۰ کې ۲۰۰۰ کې |                                       |                                                                           |                               |
| Ready                                                                                                    |                                       |                                                                           |                               |

| Maria ID Office Maria and                    |                                          | la sini stanta all     |                                    |                             |
|----------------------------------------------|------------------------------------------|------------------------|------------------------------------|-----------------------------|
| Avaya IP Oπice Manager de                    | vcon-ipo [9.0.200.860] [Administrator(Ad | iministrator)j         |                                    |                             |
| <u>File E</u> dit <u>V</u> iew <u>T</u> ools | <u>H</u> elp                             |                        |                                    |                             |
| <u>  2 🖾 - </u> 🖌 🔝 🔛 (                      | 🛕 🗸 🍰 差 👔 🕴 devcon-ipo                   | • User                 | <ul> <li>62100 sip62100</li> </ul> | -                           |
| IP Offices                                   | <u>E</u>                                 | sip62100: 62100        |                                    | 📥 • 🔄   🗙   🗸   <   >       |
| 60006 Extn60( ^                              | User Voicemail DND Short C               | odes Source Numbers Te | lephony Forwarding Dial I          | n Voice Recording Butto     |
| 60008 Extn60(                                | Voicemail Code                           |                        |                                    | 🗹 Voicemail On              |
| 60010 Extn60(                                | Confirm Voicemail Code                   |                        |                                    | 🔲 Voicemail Help            |
| 60012 Extn60(                                | Voicemail Email                          |                        |                                    | Voicemail Ringback          |
| 60013 Extn60(<br>60014 Extn60(               |                                          |                        |                                    | Voicemail Email Reading     |
| 60015 Extn60                                 |                                          |                        |                                    | UMS Web Services            |
| 60010 Extribut                               | Voicemail Email                          |                        |                                    |                             |
| 60020 Extn60(<br>60021 Extn60(               | Off Ocpy Forward                         | Alert                  |                                    |                             |
| 60022 Extn60                                 | DTMF Breakout                            |                        |                                    |                             |
| 60300 Fax603                                 | Reception / Breakout (DTMF 0)            | System Default ()      | -                                  |                             |
| 60201 FaxPor                                 | 1                                        |                        |                                    |                             |
| 60202 FaxPor<br>60203 FaxPor                 | Breakout (DTMF 2)                        | System Default ()      | -                                  |                             |
|                                              | 1                                        |                        |                                    |                             |
|                                              | Breakout (DTMF 3)                        | System Default ()      | •                                  |                             |
|                                              | 0                                        |                        |                                    |                             |
| Short Code (64)                              |                                          |                        |                                    |                             |
| ERAS (1)                                     | · ·                                      | III                    |                                    | ۲.                          |
| 🗄 🌔 Incoming Call Rc 🚽                       |                                          |                        | <u></u> K                          | <u>C</u> ancel <u>H</u> elp |
| Ready                                        |                                          |                        |                                    |                             |
|                                              |                                          |                        |                                    |                             |

Select the Voicemail tab and select Voicemail On to enable voicemail for the Cetis phone.

Select the **Telephony** tab followed by the **Call Settings** sub-tab. Note the settings below for the user.

**Note:** Call Waiting is required to allow a secondary incoming call to the Cetis phone; otherwise, the call second incoming call will be denied.

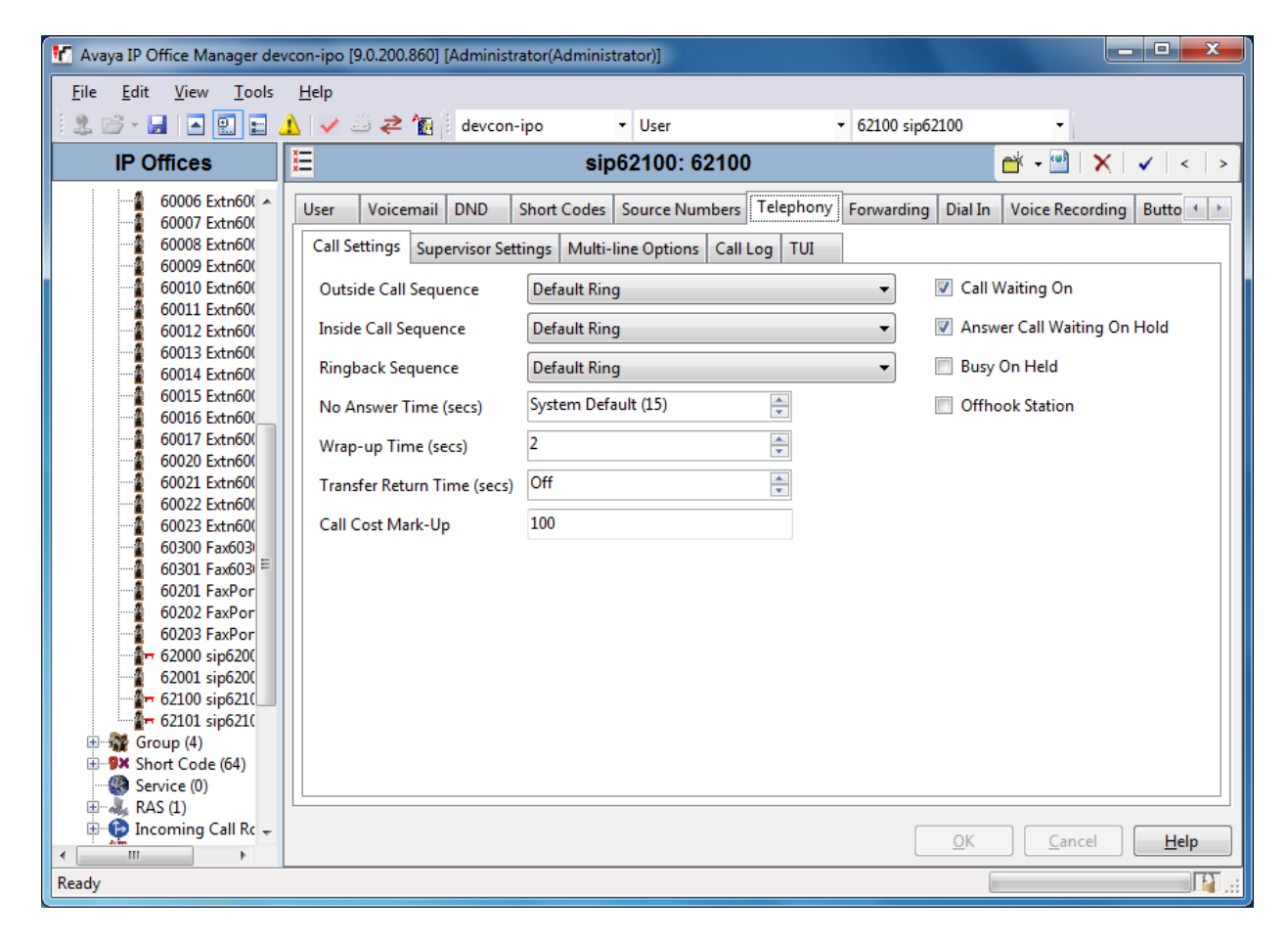

Select the **Supervisor Settings** tab and enter a desired **Login Code**. The Login Code is the password that will be used by the Cetis SIP phone to register with IP Office.

| 忆 Avaya IP Office Manager de                    | vcon-ipo [9.0.200.860] [Administrator(Administrator)]           |                                                                              |
|-------------------------------------------------|-----------------------------------------------------------------|------------------------------------------------------------------------------|
| File Edit View Tools                            |                                                                 |                                                                              |
|                                                 | ▲ ✓ 🦢 ⇄ 🛐 🕴 devcon-ipo 🔹 User 🔹 62100 :                         | sip62100 •                                                                   |
| IP Offices                                      | i⊒ sip62100: 62100                                              | -   <   ≥   ×   <   ≥                                                        |
| 60006 Extn60(<br>60007 Extn60(                  | User Voicemail DND Short Codes Source Numbers Telephony Forward | ling Dial In Voice Recording Butto                                           |
| 60009 Extn60(<br>60010 Extn60(                  | Login Code                                                      | Force Login                                                                  |
| 60011 Extn60(<br>60012 Extn60(<br>60013 Extn60( | Login Idle Period (secs)                                        | Force Account Code                                                           |
| 60014 Extn60(<br>60015 Extn60(                  | Monitor Group <none>   Coverage Group <none></none></none>      | Incoming Call Bar                                                            |
| 60016 Extn60(<br>60017 Extn60(<br>60020 Extn60( | Status on No-Answer Logged On (No change)                       | Outgoing Call Bar                                                            |
| 60021 Extn60(<br>60022 Extn60(                  | Reset Longest Idle Time                                         | <ul> <li>Inhibit Off-Switch Forward/Transfer</li> <li>Can Intrude</li> </ul> |
| 600025 Extribut<br>60300 Fax603<br>60301 Fax603 | External Incoming                                               | <ul> <li>Cannot be Intruded</li> <li>Can Trace Calls</li> </ul>              |
| 60201 FaxPor<br>60202 FaxPor<br>60203 FaxPor    |                                                                 | CCR Agent                                                                    |
| 62000 sip6200<br>62001 sip6200<br>62100 sip6210 | After Call Work Time (secs) System Default (10)                 | Automatic After Call Work     Deny Auto Intercom Calls                       |
|                                                 |                                                                 |                                                                              |
| Service (0)                                     |                                                                 | •                                                                            |
| Incoming Call Rc +                              |                                                                 | OK <u>C</u> ancel <u>H</u> elp                                               |
| Ready                                           |                                                                 |                                                                              |

Repeat these steps for each user required. During the compliance test, users 62100 and 62101 were used for the 3302IP and 9602IP, respectively.

## 6. Configure Cetis 3302IP and 9602IP SIP Telephones

Access the Cetis 3302IP and 9602IP web interface using the URL "<u>http://ip-address</u>" in an Internet browser window, where "ip-address" is the IP address of the Cetis telephone. By default, DHCP is enabled on the Cetis telephones. For this compliance test, an IP address was assigned to the Cetis telephones using a DHCP server. To determine the IP address assigned to the Cetis telephone, enter \*\*47# on the telephone to hear the IP address. Log in using the appropriate credentials. To view the network configuration, navigate to **Network**  $\rightarrow$  **WAN Config** on the 3302IP and **Network**  $\rightarrow$  **LAN Config** on the 9602IP. Alternatively, selecting **Current Status** in the left pane will also display the network configuration.

| <u>File E</u> dit <u>V</u> iew History <u>B</u> ookmarks <u>T</u> ools <u>H</u> elp |                       |                   | _ <b>_</b> × |
|-------------------------------------------------------------------------------------|-----------------------|-------------------|--------------|
| VOIP +                                                                              |                       |                   |              |
| € € 192.168.100.176                                                                 |                       | ▼ C S - Google    | ▶ ☆ 自 ♣ 斋 ☰  |
| TELEMATRIX.                                                                         |                       | WAN Conf          | iguration    |
| Current Status                                                                      | Wan Status            |                   |              |
| Network                                                                             | Active IP             | 192.168.100.176   |              |
| VOIP                                                                                | Current Netmask       | 255.255.255.0     |              |
| Advanced                                                                            | Current Gateway       | 192.168.100.1     |              |
| Dial-peer                                                                           | MAC Address           | 00:19:f3:06:8e:48 |              |
| Config Manage                                                                       | Get MAC Time          | 20140612          |              |
| Update Firmware                                                                     | WAN Setting           |                   |              |
| System Manage                                                                       | Static 🔘              | DHCP .            | PPPOE 🔘      |
|                                                                                     | Net Traffic Timeout 2 | (minutes)         |              |
|                                                                                     |                       | APPL              | Y            |
|                                                                                     | 802.1X Setting        |                   |              |
|                                                                                     | Username              | testuser          |              |
|                                                                                     | Password              | ••••              |              |
|                                                                                     | Enable 802.1x         |                   |              |
|                                                                                     |                       | APPL              | Y            |
|                                                                                     |                       |                   |              |
| ·                                                                                   | -                     |                   | •            |

Select VoIP in the left pane to display the SIP Configuration screen as shown below. Set the Server Address to the Avaya IP Office LAN1 IP address noted in Section 5.1 and specify 5060 as the Server Port. For the Account Name and Phone Number fields, specify the SIP extension (e.g., 62100) assigned to the Cetis phone, and set the Password field to the password configured in Section 5.4. Select the Enable Register checkbox and enable the Message Waiting Indication option for voicemail notification. Click Apply button.

| <u>File Edit View History Bookmarks Tools</u> | Help            |                |                            |                   | - 0 | ×  |  |  |  |  |
|-----------------------------------------------|-----------------|----------------|----------------------------|-------------------|-----|----|--|--|--|--|
| VOIP +                                        |                 |                |                            |                   |     |    |  |  |  |  |
| € € 192.168.100.176                           |                 |                | ⊽ Cª                       | ▶ ☆ 自 ♣           |     | =  |  |  |  |  |
| TELEMATRIX.                                   |                 | s              | SIP Configuration          |                   |     | *  |  |  |  |  |
| Current Status                                | SIP Line Select |                |                            |                   |     |    |  |  |  |  |
| Network                                       | SIP 1 💌         |                | Load                       |                   |     |    |  |  |  |  |
| Advanced                                      | Basic Setting   |                |                            |                   |     | E  |  |  |  |  |
| Dial-peer                                     | Register Status | Unapplied      | Display Name               |                   |     |    |  |  |  |  |
| Config Manage                                 | Server Address  | 192.168.100.30 | Proxy Server Address       |                   |     |    |  |  |  |  |
| Update Firmware                               | Server Port     | 5060           | Proxy Server Port          |                   |     |    |  |  |  |  |
| System Manage                                 | Account Name    | 62100          | Proxy Username             |                   |     |    |  |  |  |  |
|                                               | Password        | •••••          | Proxy Password             |                   |     |    |  |  |  |  |
|                                               | Phone Number    | 62100          | Domain Realm               |                   |     |    |  |  |  |  |
|                                               | Enable Register |                | Message Waiting Indication | Enable(Subscribe) | •   |    |  |  |  |  |
|                                               |                 |                | APPLY                      |                   |     |    |  |  |  |  |
|                                               |                 | Advanced Set   |                            |                   |     |    |  |  |  |  |
| •                                             |                 |                | m                          |                   |     | ۱. |  |  |  |  |

Navigate to Advanced  $\rightarrow$  DSP to view the codec set configured on the Cetis telephone. This is displayed for informational purposes only and no change is required.

| <u>File Edit V</u> iew Hi <u>s</u> tory <u>B</u> ookmarks <u>T</u> ools | s <u>H</u> elp      |               |                 |            |       | x   |
|-------------------------------------------------------------------------|---------------------|---------------|-----------------|------------|-------|-----|
| VOIP +                                                                  |                     |               |                 |            |       |     |
| € € 192.168.100.176                                                     |                     | ⊽ C 🛛         | ▼ Google        | ዖ ☆ 自      |       | ≡   |
| OTELEMATRYX.                                                            |                     | DSP (         | Configuration   |            |       |     |
| Current Status                                                          | DSP Set             |               |                 |            |       |     |
| Network                                                                 | First Codec         | g711Ulaw64k 💌 | Second Codec    | g723       | •     |     |
| VOIP                                                                    | Third Codec         | g729 💌        | Fourth Codec    | g711Alaw6  | 64k 💌 |     |
| Advanced                                                                | Default Ring Type   | Type 1 💌      | Handdown Time   | 200        | ms    |     |
| Dial-peer                                                               | Input Volume        | 3 (1-9)       | Output Volume   | 7          | (1-9) |     |
| Config Manage                                                           | Handfree Volume     | 9 (1-9)       | Ring Volume     | 5          | (1-9) |     |
| Update Firmware                                                         | G729 Payload Length | 20ms 💌        | Signal Standard | United Sta | tes 💌 |     |
| System Manage                                                           | VAD                 |               |                 |            |       |     |
|                                                                         |                     |               | APPLY           |            |       |     |
| •                                                                       | •                   | III           |                 |            |       | - F |

JAO; Reviewed: SPOC 9/11/2014

Solution & Interoperability Test Lab Application Notes ©2014 Avaya Inc. All Rights Reserved. Navigate to Advanced  $\rightarrow$  Digital Map to configure the dial plan supported by Avaya IP Office. In this configuration, local extensions were 5-digits in length beginning with '6'. Therefore, an entry for 6xxxx was added to the **Digital Map**. By doing so, the Cetis telephone would dial as soon as the dial pattern is recognized instead of waiting for the inter-digit timeout interval to expire or dialing a '#' at the end of the digits to indicate end of dialing. The timer is configured on this page in the **Time Out** field and it is configured at 5 secs. The End With '#' field checkbox is selected to allow the '#' to signal end of digits. In addition, some shortcodes were entered in the **Digit Map** so that they would be recognized as soon as a user dialed them. Click **Apply**.

**Note:** If the **End With '#'** checkbox is selected, Avaya IP Office shortcodes cannot end with a '#' otherwise the Cetis telephone will never send the '#' and the feature will not be activated or deactivated. If this option is enabled, substitute the '#' at the end of a short code with another symbol, such as '\*'. Alternatively, if a shortcode ends with a '#', disable this option. Note that if this option is disabled, the inter-digit timer will have to expire if a user dials a number that is not recognized in the **Digit Map**.

| <u>Eile E</u> dit <u>V</u> iew Hi <u>s</u> tory <u>B</u> ookmarks <u>T</u> ool | s <u>H</u> elp |              |              |   |        |       |         |         |   |     |   |   |   | × |
|--------------------------------------------------------------------------------|----------------|--------------|--------------|---|--------|-------|---------|---------|---|-----|---|---|---|---|
| VOIP +                                                                         |                |              |              |   |        |       |         |         |   |     |   |   |   |   |
|                                                                                |                |              |              |   |        | ⊽ C'  |         |         | ٩ | ☆   | Ê | ÷ | ♠ | ≡ |
| TELEMATRIX.                                                                    |                |              |              |   | Digita | l Map | Config  | guratio | n |     |   |   |   |   |
| Current Status                                                                 | C              | Digital Ma   | p Set        |   |        |       |         |         |   |     |   |   |   |   |
| Network                                                                        | I              | J            | End With "#" |   |        |       |         |         |   |     |   |   |   |   |
| VOIP                                                                           |                |              | Fixed Length |   |        | 11    |         |         |   |     |   |   |   |   |
| Advanced                                                                       |                | <b>v</b>     | Time Out     |   |        | 5     |         | (130)   |   |     |   |   |   |   |
| Dial-peer                                                                      |                |              |              |   |        | A     | PPLY    |         |   |     |   |   |   |   |
| Config Manage                                                                  | C              | Digital Rule | e table      |   |        |       |         |         |   |     |   |   |   |   |
| Update Firmware                                                                | R              | ules:        |              |   |        |       |         |         |   |     |   |   |   |   |
| System Manage                                                                  | "6             | 50000"       |              |   |        |       |         |         |   |     |   |   |   |   |
|                                                                                | **             | 17"          |              |   |        |       |         |         |   |     |   |   |   |   |
|                                                                                | "*             | 08"          |              |   |        |       |         |         |   |     |   |   |   |   |
|                                                                                | "*             | 09"          |              |   |        |       |         |         |   |     |   |   |   |   |
|                                                                                | **             | 99"          |              | - |        |       |         |         |   |     |   |   |   |   |
|                                                                                | L              |              |              |   | Add    |       | 6xxxx 💌 |         |   | Del |   |   |   |   |
|                                                                                |                |              |              |   |        |       |         |         |   |     |   |   |   |   |
|                                                                                |                |              |              |   |        |       |         |         |   |     |   |   |   |   |
|                                                                                |                |              |              |   |        |       |         |         |   |     |   |   |   |   |
|                                                                                |                |              |              |   |        |       |         |         |   |     |   |   |   |   |
|                                                                                |                |              |              |   |        |       |         |         |   |     |   |   |   |   |
|                                                                                |                |              |              |   |        |       |         |         |   |     |   |   | _ |   |
|                                                                                | •              |              |              |   |        |       |         |         |   |     |   |   |   | • |

To program the voicemail button and other buttons on the Cetis telephone, navigate to Advanced  $\rightarrow$  Phone. In the MWI Number field, configure the shortcode associated with the Voicemail Collect feature. Under the Memory Key Setting section, configure the other buttons as desired. The first three buttons were also configured with other shortcodes as shown below. Click Apply.

| <u>Eile E</u> dit <u>V</u> iew Hi <u>s</u> tory <u>B</u> ookmarks <u>T</u> oo | ls <u>H</u> elp | _                       |            |            |    |      |    |   | x   |
|-------------------------------------------------------------------------------|-----------------|-------------------------|------------|------------|----|------|----|---|-----|
| VOIP -                                                                        | -               |                         |            |            |    |      |    |   |     |
| 192.168.100.176                                                               |                 | ⊽ C'                    | 8 - Google | م          | ☆  | Ê    | Ŧ  | 俞 | ≡   |
| TELEMATRIX.                                                                   |                 |                         |            |            | PH | 101  | ١E |   |     |
| Current Status                                                                |                 | Interface Configuration |            |            |    |      |    |   |     |
| Network                                                                       |                 | MWI Number              | **         | 17         |    |      |    |   |     |
| VOIP                                                                          |                 |                         |            |            | A  | PPLY |    |   |     |
| Advanced                                                                      |                 | Memory Key Setting      |            |            |    |      |    |   |     |
| Config Manago                                                                 |                 | Memory 1                |            | *08        |    |      |    |   |     |
| Lindate Eirmware                                                              |                 | Memory 2                |            | *09        |    |      |    |   |     |
| Sustem Manage                                                                 |                 | Memory 3                |            | *99P1500P1 |    |      |    |   | E   |
| System manage                                                                 |                 | Memory 4                |            |            |    |      |    |   |     |
|                                                                               |                 | Memory 5                |            |            |    |      |    |   | _   |
|                                                                               |                 | Memory 6                |            |            |    |      |    |   |     |
|                                                                               |                 | Memory 7                |            |            |    |      |    |   | _   |
|                                                                               |                 | Memory 8                |            |            |    |      |    |   | _   |
|                                                                               |                 | Memory 9                |            |            |    |      |    |   | _   |
|                                                                               |                 | Memory 10               |            |            |    |      |    |   | _   |
|                                                                               |                 | Memory Key HdActive     |            |            |    |      |    |   | _   |
|                                                                               |                 | Memory Key Hdidle       |            | ļ          | _  |      | _  |   | _   |
|                                                                               |                 |                         |            |            | A  | PPLY |    |   |     |
|                                                                               |                 |                         |            |            |    |      |    |   |     |
|                                                                               |                 |                         |            |            |    |      |    |   | _   |
|                                                                               | •               | III                     |            |            |    |      |    |   | - F |

To enable the **Hot Line** feature, navigate to **Advanced**  $\rightarrow$  **Call Service** and enter an extension in the **Hot Line** field. When **Hot Line** is configured, Cetis will dial this number as soon as a user goes off hook. The **Warm Line Time** field may be configured to allow Cetis to wait a predetermined amount of time (e.g., 3 secs) before dialing the **Hot Line** number. This would give the user time to dial a number. Click **Apply**.

| <u>File Edit View History B</u> ookmarks <u>T</u> ool | ls <u>H</u> elp       |              |                     |       |                |  |  |  |  |  |  |
|-------------------------------------------------------|-----------------------|--------------|---------------------|-------|----------------|--|--|--|--|--|--|
| VOIP +                                                |                       |              |                     |       |                |  |  |  |  |  |  |
| € 2 3192.168.100.176                                  |                       |              | ▼ C Google          | ▶ ☆ 自 | + ☆ =          |  |  |  |  |  |  |
| STELEMATRIX.                                          |                       | Call Service |                     |       |                |  |  |  |  |  |  |
| Current Status                                        | Call Service Setting  |              |                     |       |                |  |  |  |  |  |  |
| Network                                               | Hot Line              | 62101        | Warm Line Time      | 3     | (0~9 seconds)  |  |  |  |  |  |  |
| VOIP                                                  | P2P IP Prefix         |              | No Answer Time      | 20    | (0~60 seconds) |  |  |  |  |  |  |
| Advanced                                              | Do Not Disturb        |              | Auto Answer         |       |                |  |  |  |  |  |  |
| Dial-peer                                             | Enable Call Transfer  |              | Ban Outgoing        |       |                |  |  |  |  |  |  |
| Config Manage                                         | Enable Three Way Call |              | Enable Call Waiting |       |                |  |  |  |  |  |  |
| Undate Firmware                                       |                       |              | Accept Any Call     |       |                |  |  |  |  |  |  |
| System Manago                                         |                       |              | APPLY               |       |                |  |  |  |  |  |  |
| System manage                                         | <b>Die ein Liet</b>   |              |                     |       |                |  |  |  |  |  |  |
|                                                       | Black List            | Black List   |                     |       |                |  |  |  |  |  |  |
|                                                       |                       |              | Black List          | _     |                |  |  |  |  |  |  |
|                                                       |                       | Add          |                     |       | Delete         |  |  |  |  |  |  |
|                                                       | Limit List            |              |                     |       |                |  |  |  |  |  |  |
|                                                       |                       |              | Limit List          |       |                |  |  |  |  |  |  |
|                                                       |                       | Add          |                     |       | Delete         |  |  |  |  |  |  |
|                                                       |                       |              |                     |       |                |  |  |  |  |  |  |
|                                                       |                       |              |                     |       |                |  |  |  |  |  |  |
|                                                       |                       |              |                     |       |                |  |  |  |  |  |  |
|                                                       |                       |              |                     |       |                |  |  |  |  |  |  |
|                                                       | 4                     |              |                     |       |                |  |  |  |  |  |  |
|                                                       |                       |              |                     |       | •              |  |  |  |  |  |  |

# 7. Verification Steps

This section provides the tests that can be performed to verify proper configuration of Avaya IP Office and the Cetis 3300IP and 9600IP SIP Telephones.

1. Select **VOIP** in the left pane to display the SIP Configuration. Verify that the **Register Status** is set to *Registered*.

| Eile Edit View Higtory Bookmarks Iools Help |   |                   |                |                    |                            |                   |          | x |  |  |
|---------------------------------------------|---|-------------------|----------------|--------------------|----------------------------|-------------------|----------|---|--|--|
| VOIP                                        | ŀ |                   |                |                    |                            |                   |          |   |  |  |
| <ul><li>♦ 192.168.100.176</li></ul>         |   |                   |                | ⊽ C <sup>e</sup> 8 | ▼ Google                   | ▶ ≙ ☆             | <b>⊢</b> | ≡ |  |  |
| STELEMATRIX.                                |   | SIP Configuration |                |                    |                            |                   |          |   |  |  |
| Current Status                              |   | SIP Line Select   |                |                    |                            |                   |          |   |  |  |
| Network                                     |   | SIP 1 💌           |                | Load               |                            |                   |          |   |  |  |
| VOIP                                        |   |                   |                |                    |                            |                   |          | E |  |  |
| Advanced                                    |   | Basic Setting     |                |                    |                            |                   |          |   |  |  |
| Dial-peer                                   |   | Register Status   | Registered     |                    | Display Name               |                   |          |   |  |  |
| Config Manage                               |   | Server Address    | 192.168.100.30 |                    | Proxy Server Address       |                   |          |   |  |  |
| Update Firmware                             |   | Server Port       | 5060           |                    | Proxy Server Port          |                   |          |   |  |  |
| System Manage                               |   | Account Name      | 62100          |                    | Proxy Username             |                   |          |   |  |  |
|                                             |   | Password          | •••••          |                    | Proxy Password             |                   |          |   |  |  |
|                                             |   | Phone Number      | 62100          |                    | Domain Realm               |                   |          |   |  |  |
|                                             |   | Enable Register   | $\checkmark$   |                    | Message Waiting Indication | Enable(Subscribe) | -        |   |  |  |
|                                             |   | APPLY             |                |                    |                            |                   |          |   |  |  |
|                                             |   | Advanced Set      |                |                    |                            |                   |          |   |  |  |
|                                             |   |                   |                |                    |                            |                   |          |   |  |  |

2. Verify basic telephony features by establishing calls between a Cetis telephone and another phone.

## 8. Conclusion

These Application Notes have described the administration steps required to integrate the Cetis 3300IP and 9600IP SIP Telephones with Avaya IP Office. The Cetis SIP telephones registered successfully with Avaya IP Office via SIP. Incoming and outgoing calls were placed to/from the Cetis SIP telephones and basic telephony and hospitality features were exercised. All test cases passed with observations noted in **Section 2.2**.

# 9. References

This section references the Avaya documentation relevant to these Application Notes. The Avaya product documentation is available at <u>http://support.avaya.com</u>.

- [1] Avaya IP Office Manager, Release 9.0, Issue 9.01, September 2013, Document Number 15-601011.
- [2] Cetis 3302IP VoIP Phone User's Manual.
- [3] Cetis 9602IP VoIP Phone User's Manual.

#### ©2014 Avaya Inc. All Rights Reserved.

Avaya and the Avaya Logo are trademarks of Avaya Inc. All trademarks identified by ® and <sup>TM</sup> are registered trademarks or trademarks, respectively, of Avaya Inc. All other trademarks are the property of their respective owners. The information provided in these Application Notes is subject to change without notice. The configurations, technical data, and recommendations provided in these Application Notes are believed to be accurate and dependable, but are presented without express or implied warranty. Users are responsible for their application of any products specified in these Application Notes.

Please e-mail any questions or comments pertaining to these Application Notes along with the full title name and filename, located in the lower right corner, directly to the Avaya DevConnect Program at <u>devconnect@avaya.com</u>.